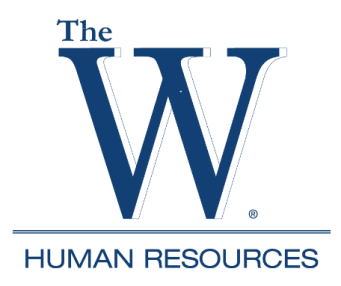

1. Go to <a href="https://www.muw.edu/">https://www.muw.edu/</a> and select WConnect

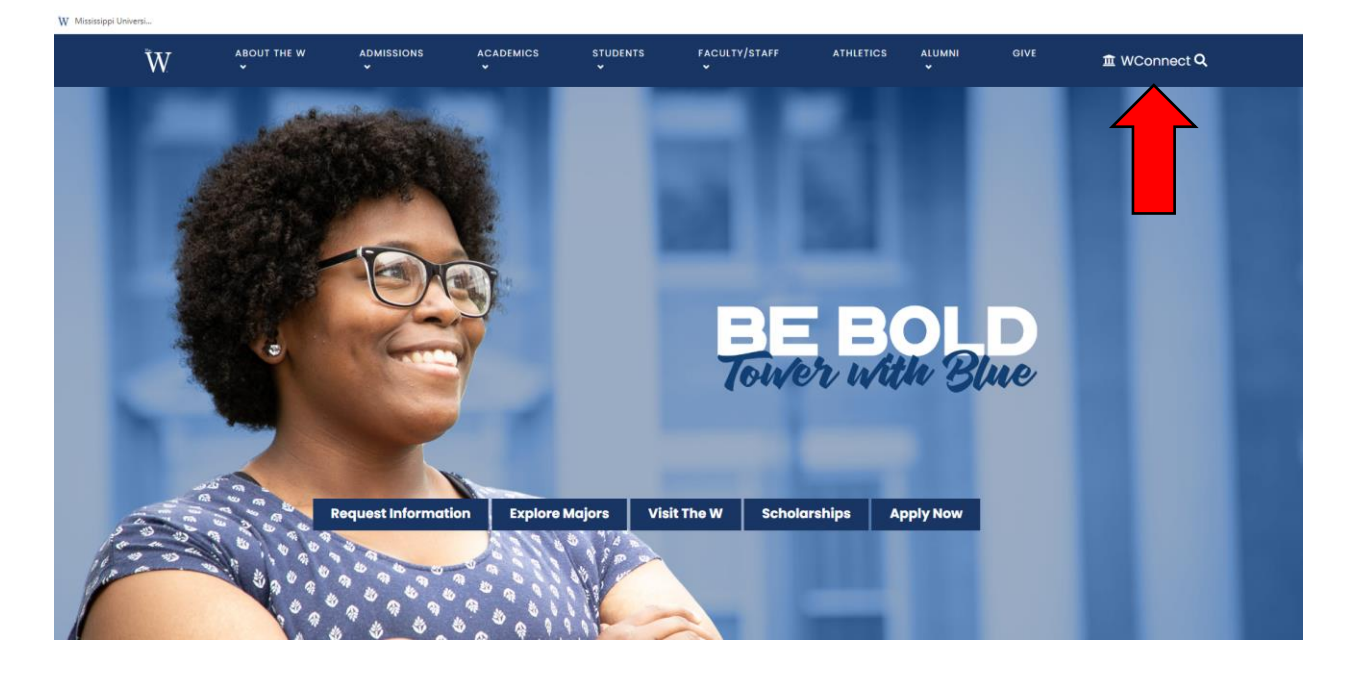

2. Enter username and password (Contact ITS x 7282 if you do not know this information.)

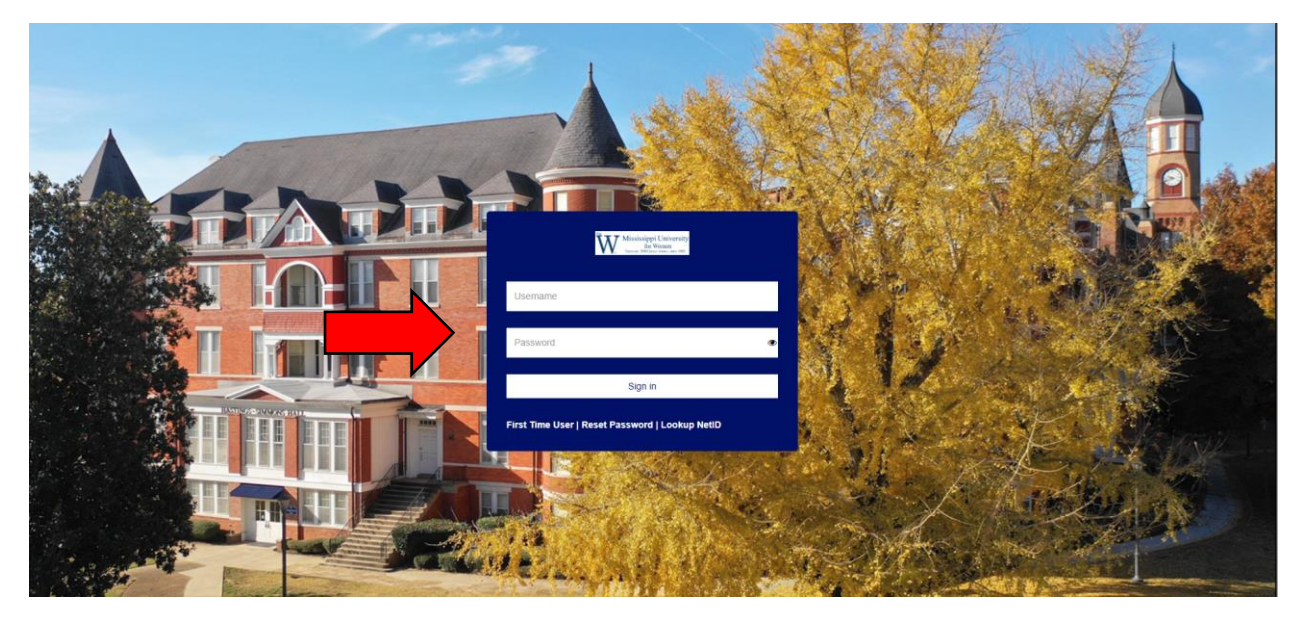

## 3. Select Banner Self-Service

| 8                           | Employee Portal     |                     |
|-----------------------------|---------------------|---------------------|
| 53                          | Quickl aunch        |                     |
| ₽Ø*                         | GuickLaurich        |                     |
| $\boxtimes$                 |                     |                     |
| 0                           |                     | GSuite              |
| 2                           | Canvas              |                     |
| A <sup>+</sup> <sub>Q</sub> | Canvas              | Gmail               |
|                             |                     |                     |
| Ü                           |                     | B&N                 |
| ď                           |                     | COLLEGE             |
| Ø                           | Banner Self-Service | Barnes & Noble      |
| <i>8</i> 11                 |                     |                     |
| Þ                           | (Canada)            |                     |
| 0                           | <b>2</b>            | И                   |
| $\diamond$                  |                     |                     |
| Ô                           | Employee Email      | Handshake - Careers |
|                             | Office 365          | 0                   |
| <u>_</u>                    | Office365 Dashboard | Banner9             |

4. Select Employees Tab

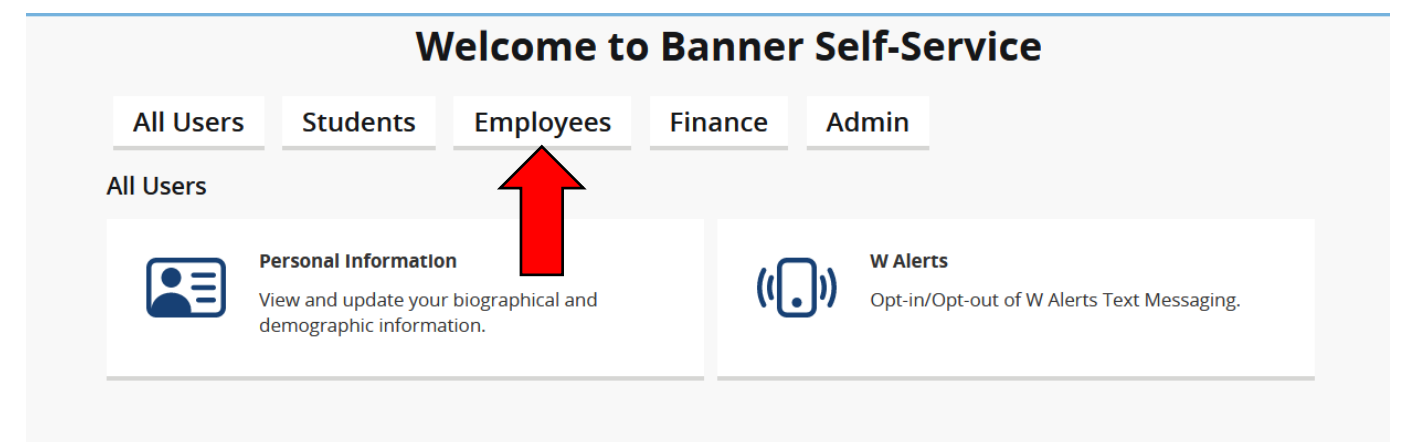

5. Select Employee Dashboard

| Welcome to Banner Self-Service |                                                                                      |                                                                 |  |  |  |  |  |
|--------------------------------|--------------------------------------------------------------------------------------|-----------------------------------------------------------------|--|--|--|--|--|
| All Users                      | Students Employees                                                                   | Finance Admin                                                   |  |  |  |  |  |
| Employees                      |                                                                                      |                                                                 |  |  |  |  |  |
| 88                             | Employee Dashboard<br>Pay information, benefits, leave informatio                    | n, etc.                                                         |  |  |  |  |  |
| $\bigcirc$                     | <b>Time Entry</b><br>Enter time, enter leave requests, time entry<br>approvals, etc. | y W-2 Wage and Tax Statement<br>View year end tax forms.        |  |  |  |  |  |
| $\mathbf{X}$                   | Labor Redistribution This page is currently disabled.                                | Position Description           This page is currently disabled. |  |  |  |  |  |

## 6. Select All Pay Stubs

| Pay Information             |               |                    | * |
|-----------------------------|---------------|--------------------|---|
| Latest Pay Stub: 09/29/2023 | All Pay Stubs | Deductions History |   |
| Earnings                    |               |                    | ^ |
| Benefits                    |               |                    | ^ |
| Taxes                       |               |                    | ^ |
| Job Summary                 |               |                    | ^ |
| Employee Summary            |               |                    | ^ |

7. The Pay Stub Information page will default to the current year and display all the pay periods. A quick view of Gross and Net pay amounts appears to the right. Select the pay date to view pay stub details. To view another year, click the Pay Year drop down menu and select the year.

| Employee Dashboard • Pay Stub Information Pay Stub Information                     |                                         |        |      |  |  |  |  |  |
|------------------------------------------------------------------------------------|-----------------------------------------|--------|------|--|--|--|--|--|
| Pay Year: 2023 •<br>Select a Pay Date from the list below to see its full details. |                                         |        |      |  |  |  |  |  |
| Pay Date:<br>09/29/2023                                                            | Pay Period:<br>09/01/2023 to 09/30/2023 | Gross: | Net: |  |  |  |  |  |
| Pay Date:<br>08/31/2023                                                            | Pay Period:<br>08/01/2023 to 08/31/2023 | Gross: | Net: |  |  |  |  |  |

8. To print a copy, (and your computer is connected to a printer), select the Printer Friendly icon.

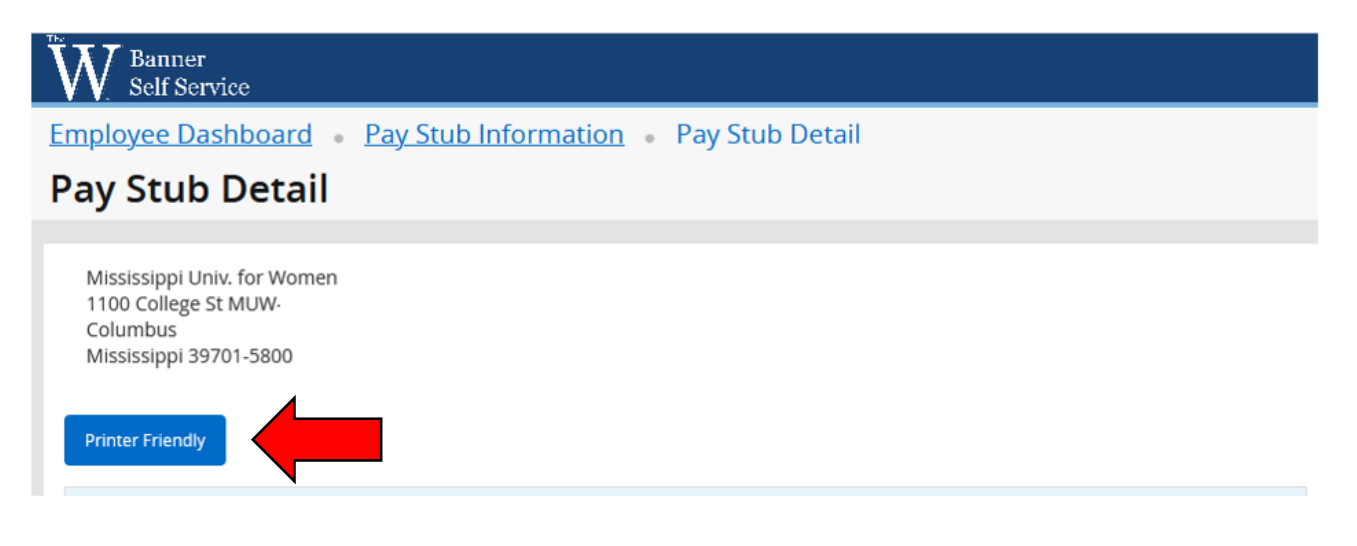

9. If you are using a shared or public computer, you must log out of your WConnect account. Select the profile icon in the upper right and select Sign Out.

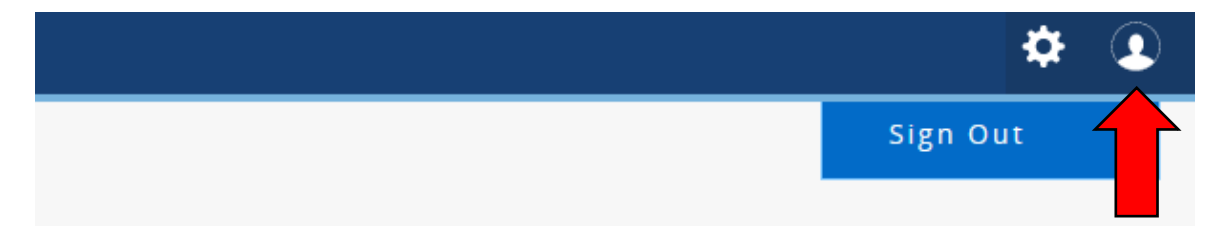